## || Parallels<sup>®</sup>

## How to use search feature in RAS Policy.

• Parallels Remote Application Server 19.0

## The search feature in RAS Policy is available in RAS v19

- **1.** Go to **Policy tab > Tasks** and click on **Add**.
- 2. In the Find field, type any specific Policy Property you want to configure.

For example **Display** 

3. The **Display** policies should be highlighted in the tree.

Note: We should type the first 2 letters of any word in the policy.

4. You can click the *next* and *previous* buttons to move to the next or previous matching words.

5. Once you find the desired setting, you can configure the respective policy and click OK.

© 2024 Parallels International GmbH. All rights reserved. Parallels, the Parallels logo and Parallels Desktop are registered trademarks of Parallels International GmbH. All other product and company names and logos are the trademarks or registered trademarks of their respective owners.